### 在MAC OSX以WIFI接駁安裝TS8170驅動程式步驟 (以OSX 10.12作示範) TS8170 printer driver Installation Guide for MAC OSX via WIFI (OSX 10.12 as example)

#### \*請開啟打印機並確保電腦已連接互聯網 \*Please turn on the printer and make sure computer already connected to the internet

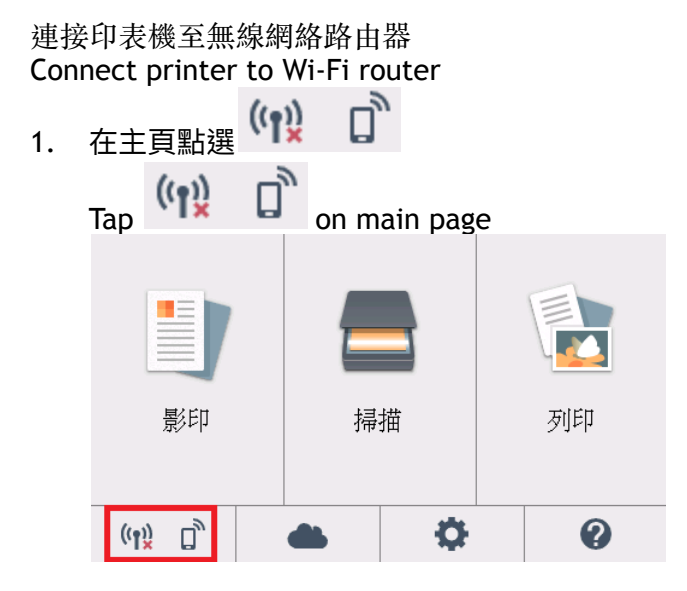

2. 點選「是」 Tap "Yes"

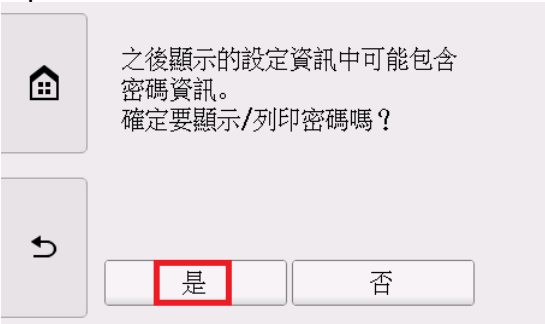

3. 點選「LAN設定」 Tap"LAN Settings"

|   | 基本網路資訊                     |
|---|----------------------------|
|   | 基礎結構                       |
|   | SSID                       |
|   | 01234567890123456789012345 |
|   | 678901                     |
| ₅ | 無線LAN安全                    |
|   | LAN設定列印詳細資訊                |

# 4. 點選「無線LAN」

Tap "Wireless LAN"

|   | LAN設定 |
|---|-------|
|   | 無線LAN |
|   | 無線直連  |
|   |       |
| 5 |       |
|   |       |

## 5. 點選「無線LAN設定」

Tap "Wireless LAN setup"

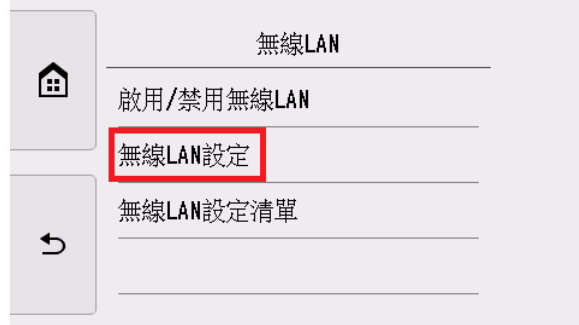

# 6. 點選「手動連接」

Tap "Manual connect"

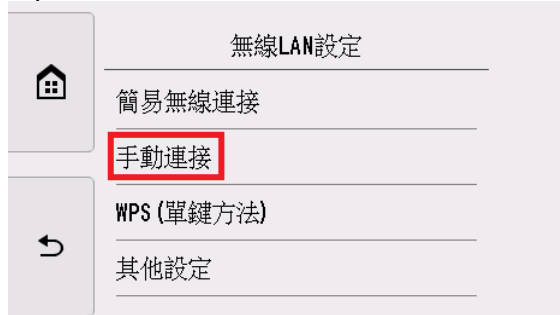

# 7. 點選所用無線路由器

Tap your wireless router

|   | 選擇無線路由器            |
|---|--------------------|
|   | DISABLE            |
|   | WEP                |
| 5 | WPA_PSK (AES/TKIP) |
|   | 重新搜尋               |

8. 點選「OK」

| Tap | "OK" |
|-----|------|
|     |      |

| • | 輸入複雜密碼  |
|---|---------|
|   | 8到64個字元 |
|   | % 請輸入。  |
| C | ОК      |

9. 輸入網路密碼(WEP金鑰或密碼,輸入字完大小寫須相符),然後點選「OK」 Enter the network password (WEP key or passphrase, character entry is case-sensitive), and then tap "OK"

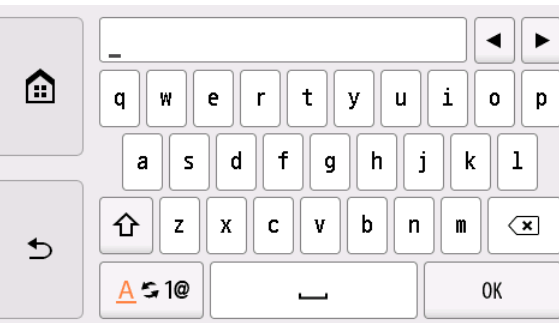

10. 點選「OK」 Tap "OK"

|   | 8到64個子元 |
|---|---------|
| 5 | 0K      |

11. 連接後點選「OK」,然後點選左側的(主頁) @(連接完成後,<sup>111</sup>會出現在螢幕左下方) Tap "OK" after connected, and then tap (HOME) <sup>@</sup> on the left side of screen.

|              |                    | ((9))          |               |                |
|--------------|--------------------|----------------|---------------|----------------|
| (When conned | ction is complete  | annears at the | e hottom left | of the screen) |
|              | cubil is complete, | uppeurs at the |               | of the screen) |

1. .

| 已連接到無線路由器。 |                     |            |     |
|------------|---------------------|------------|-----|
|            | 影印                  | 掃描         | 列印  |
| ОК         | (ŋ) [] <sup>^</sup> | <b>▲</b> 0 | • • |

12. 完成印表機設定後,點擊以下連結下載有關之驅動程式: <u>http://ugp01.c-ij.com/ij/webmanual/WebPortal/PTL/ptl-setup.html?</u> <u>lang=tc&type=setup&area=hk&model=ts81&os=m</u>

Completed the printer setup, please click below link to download printer driver: <u>http://ugp01.c-ij.com/ij/webmanual/WebPortal/PTL/ptl-setup.html?</u> <u>lang=en&type=setup&area=hk&model=ts81&cos=m</u>

下載及安裝步驟 Download and installation

按一下「下載」。下載完成後開啟該檔案安裝,點擊「Setup」
 Click "Download". Open the file after download completed, and then click "Setup"

| ×              | CANON_JJ 已選取 1 個項目,共有 6 個項目 | - |
|----------------|-----------------------------|---|
|                | Setup                       |   |
|                |                             |   |
| (1) CANON_IJ > | 😍 Setup                     |   |

14. 按「下一步」 Click "Next"

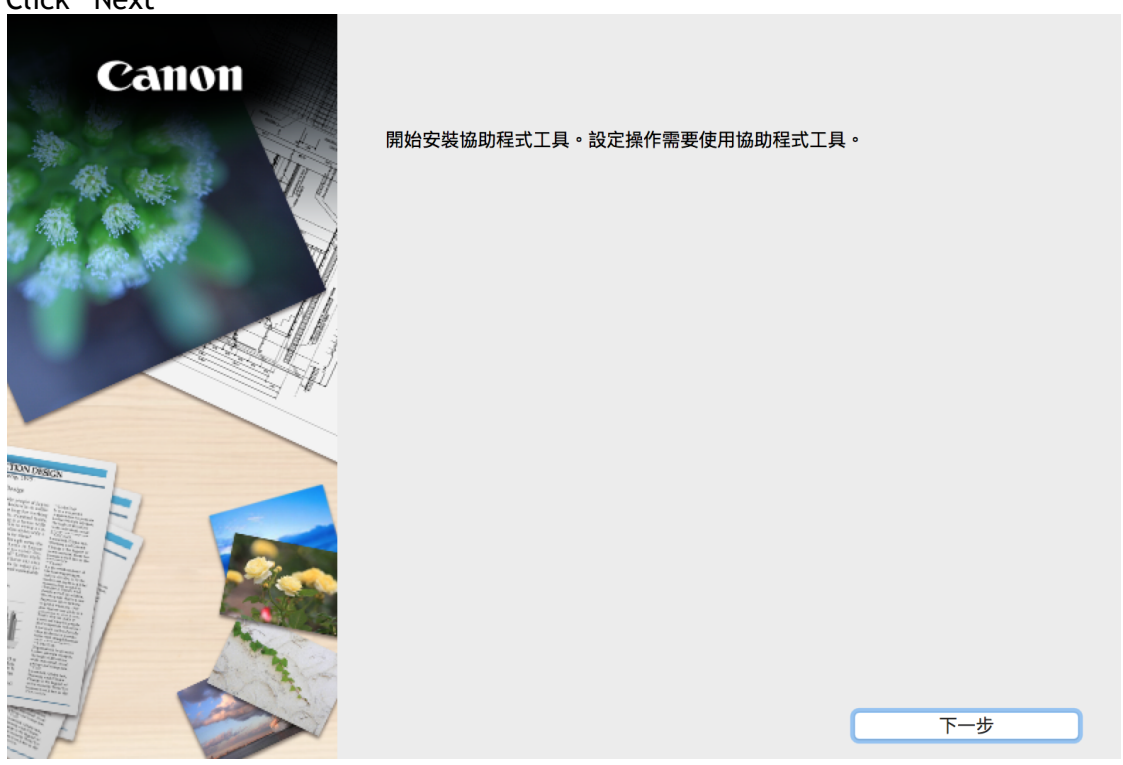

**15.** 輸入登入名稱及密碼 (如出現以下畫面),然後按「安裝輔助程式」 Enter the login username and password (If this screen is shown below), and then click "Install Helper"

| 「Setup」正在<br>密碼來允許此I | 午嘗試安裝新的輔助程式工具。 輸入您的<br>項目。 |
|----------------------|----------------------------|
| 使用者名稱:               | СНК-СС                     |
| 密碼:                  | •••••                      |
|                      | 取消安裝輔助程式                   |
|                      | <b>以</b> 府 又表辅助任式          |

16. 按「開始設定」 Click "Start setup"

> TIO Analysis of the second

. And the a filled

| Canon  | <b>開始設定</b><br>開始進行必要的設定,以便從電腦使用本機。<br>請參見螢幕上的說明。 |    |
|--------|---------------------------------------------------|----|
|        | 開始設定                                              | 1  |
|        | 本軟體可以讓您從電腦使用本機。                                   |    |
|        | 實用軟體                                              |    |
|        | 安裝可以讓您更加方便地使用本機的軟體。                               |    |
| 1788GN | 線上手冊                                              |    |
|        | 可以在線上查閱手冊。                                        | 結束 |

| U                                                                            | 2                | 3             | 4 |
|------------------------------------------------------------------------------|------------------|---------------|---|
| 選擇國家或地區                                                                      |                  |               |   |
| 選擇居住地。                                                                       |                  |               |   |
| 亞洲                                                                           |                  | 0             |   |
|                                                                              |                  |               |   |
| 選擇您居住的國家或地區。如                                                                | ]果您居住的國家或地區未在下表中 | □列出,請選擇 [其他]。 |   |
|                                                                              |                  |               |   |
| 1 ·                                                                          |                  |               |   |
| 中國                                                                           |                  |               |   |
| 中國<br>中國香港特別行政區                                                              |                  | -1            |   |
| 中國<br>中國香港特別行政區<br>印度尼西亞                                                     |                  | -             |   |
| 中國<br>中國香港特別行政區<br>印度尼西亞<br>印度<br>日本                                         |                  | -             |   |
| 中國<br>中國香港特別行政區<br>印度尼西亞<br>日本<br>善國                                         |                  |               |   |
| 中國<br>中國香港特別行政區<br>印度尼西亞<br>印度<br>日本<br>韓國<br>馬本西亞                           |                  |               |   |
| 中國<br>中國香港特別行政區<br>印度尼西亞<br>印度<br>日本<br>韓國<br>馬來西亞<br>菲律賓                    |                  |               |   |
| 中國<br>中國香港特別行政區<br>印度尼西亞<br>印度<br>日本<br>韓國<br>馬來西亞<br>菲律賓<br>新加坡             |                  |               |   |
| 中國<br>中國香港特別行政區<br>印度尼西亞<br>印度<br>日本<br>韓國<br>馬來西亞<br>菲律賓<br>新加坡<br>台灣       |                  |               |   |
| 中國<br>中國香港特別行政區<br>印度尼西亞<br>印度<br>日本<br>韓國<br>馬來西亞<br>菲律賓<br>新加坡<br>台灣<br>泰國 |                  |               |   |
| 中國<br>中國香港特別行政區<br>印度尼西亞<br>日本<br>韓國<br>馬來西亞<br>菲律賓<br>新加坡<br>台灣<br>泰國<br>越南 |                  |               |   |

18. 按「是」

| Click "Yes"                                                                                                 |                                                                                                    |                                                                                        |                                                                      |
|----------------------------------------------------------------------------------------------------|----------------------------------------------------------------------------------------------------|----------------------------------------------------------------------------------------|----------------------------------------------------------------------|
| 0                                                                                                    | 2                                                                                                    | 3                                                                                      | 4                                                                    |
| 許可協定                                                                                                    |                                                                                                    |                                                                                        |                                                                      |
| 請在安裝 Canon 產品 前,仔細                                                                                          | 閱讀下面許可協定。                                                                                                    |                                                                                        |                                                                      |
|                                                                                                    |                                                                                                    |                                                                                        |                                                                      |
|                                                                                                    |                                                                                                    |                                                                                        |                                                                      |
| 終端使用者授權合約                                                                                                   |                                                                                                    |                                                                                        |                                                                      |
| 注意:在安裝本官方授權軟體前                                                                                              | ,請您閱讀本文件。                                                                                                    |                                                                                        |                                                                      |
| 本使用授權合約是您(個人或實體<br>電子或線上手冊及其更新(統稱「<br>更新」),及(iii)隨同本合約提供雪<br>(簡稱「內容資料」)的合約。以約<br>chome、Ohta-ku、Tokyo 146-85 | )與 Canon Inc. 之間的授權合約(簡稱<br>軟體」), (ii)軟體或 Canon 噴墨印表<br>乾使用該軟體及其更新線上提供用於歹<br>發提及的軟體和內容資料各自簡稱「官<br>501、Japan(簡稱「Canon」)。 | ↓「合約」),是關於(i)随同本合約提供<br>機(簡稱「印表機」)的其他資料或印<br>利印的數位格式之文字、影像、圖示<br>副方授權軟體」。Canon 公司位於 30 | t给您的軟體程式、相關的<br>表機的韌體更新(簡稱「資料<br>¤其他視覺表示(本軟體除外)<br>-2 Shimomaruko 3- |
| 按一下隨本合約提供的按鈕,表<br>條款,請不要按前述按鈕並立即<br>以下條款的情況下使用本官方授                                                          | 示您接受本合約,安裝本官方授權軟<br>關閉本安裝程式。本官方授權軟體將<br>權軟體。                                                                            | 體,表示您同意遵守本合約的條款。<br>不會安裝,同時您將不再享有使用本                                                   | 如果您不同意接受本合約的<br>軟體的權利。您僅能在遵守                                         |
| 1. 所有權和著作權:本官方授權                                                                                            | 軟體的所有權利、資格和獲益為 Can                                                                                                    | on 或其授權人所有。Canon 或其授權                                                                  | 權人將始終保留對本官方授                                                         |
| 如果接受該協定,按一下[是]。                                                                                             | 如果選擇 [否],則取消軟體安裝                                                                                                    | 0                                                                                      |                                                                      |
|                                                                                                    |                                                                                                    |                                                                                        |                                                                      |
|                                                                                                    |                                                                                                    |                                                                                        |                                                                      |
| 上一步                                                                                                    |                                                                                                    | 否                                                                                      | 是                                                                    |

19. 可選擇是否同意作傳送資訊至Canon

Select "Agree" or "Disagree" to send information to Canon Extended Survey Program

| 0                                                                                                    | 2                                                                        | 3                                      | 4                          |
|----------------------------------------------------------------------------------------------------|--------------------------------------------------------------------------|----------------------------------------|----------------------------|
| Extended Survey Prog                                                                                              | am                                                                       |                                        |                            |
| 為了使產品的開發與銷售更較<br>Canon (如果在中國使用 Car                                                                               | 子地滿足用戶的需求,Canon 需要與<br>on 產品,傳送至法定研究機構)。                                 | 程您的 Canon 產品相關的以下資訊,                   | 然後透過網際網路傳送至                |
| 與 Canon IJ 印表機/掃描器/f<br>-電腦作業系統版本、語言和顯<br>-裝置驅動程式和應用程式軟體<br>-印表機 ID 號碼、安裝日期和<br>-紙張使用資訊、列印環境/條f<br>(根據所用型號的不同,可能不 | 專真機有關的資訊<br>i示設定資訊<br>使用記錄<br>時間、已安裝墨水的類型、墨水使用資<br>牛和問卷結果<br>會傳送上述某些資訊。) | 訊、已列印的頁數和維護資訊                          |                            |
| 如果您的 Canon 產品為共同的<br>並預先獲得其同意。<br>在該調查中,我們將不傳送任<br>確定特定用戶。<br>因此,我們無法回應公開任何                                       | 使用,共用產品中記錄的上述資訊將會<br>何有關您電腦的資訊(上述所列除外)或<br>已傳送資訊的要求。                     | 被傳送。如果您同意,請將該事實傳播<br>您的個人資訊。鑒於這個原因,我們無 | 給與之共用產品的使用者<br>法從傳送給我們的資訊中 |
| 如果同意上述資訊,按一下 [<br>上運行。                                                                                            | 同意] 以開始安裝調查程式。否則,                                                        | 請按一下 [不同意] 。該程式可能無                     | 法在不支援的作業系統版本               |
| 上一步                                                                                                    |                                                                          | 不同意                                    | 同意                         |

20. 如偵測到印表機,按「是」(如偵測不到印表機,請檢查印表機及電腦連線或聯絡客戶服務熱線31912333 尋求支援)

If printer is found, click "Yes" (If there is no printer detected, please check the printer and computer connection or contact customer service hotline 31912333 to seek for support)

| 1.                 | 2               | 3             | 0     |
|--------------------|-----------------|---------------|-------|
| 檢查連接方法             |                 |               |       |
| 是否允許以無線連接使用以       | 下印表機?           |               |       |
| 印表機(序號): TS8100 se | ries(****00489) |               |       |
|                    |                 |               |       |
|                    |                 |               |       |
|                    | п ц             | (( <u>1</u> ) |       |
|                    |                 |               |       |
|                    |                 |               |       |
|                    |                 |               |       |
|                    |                 |               |       |
|                    |                 | 間             | 於連接類型 |
|                    |                 |               |       |
|                    |                 | 否             | 是     |

21. 等待軟件安裝

| (1)                 | 2,             | 3  | 4 |
|---------------------|----------------|----|---|
| 安裝<br>即使印表機已關閉,當開始列 | 川印作業時,印表機仍會自動開 | 啟。 |   |
|                     |                |    |   |
| 安裝進度: 10%           |                |    |   |
|                     |                |    |   |
| 正任女表: MP Drivers    |                |    |   |

22. 按「允許」 Click "Allow"

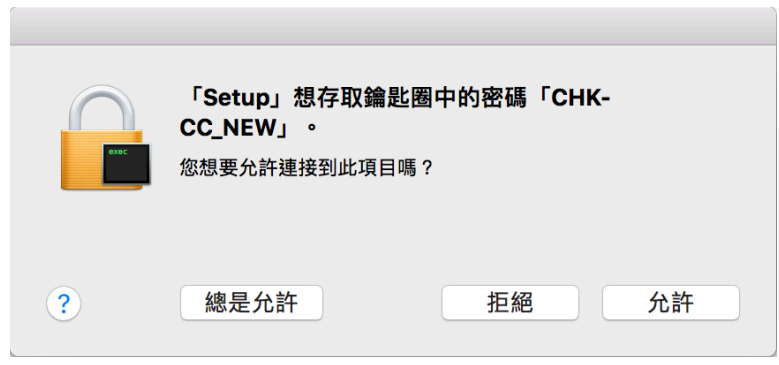

23. 按「新增印表機」

## Click "Add Printer"

| 1.               | 2              | 3  | 4   |
|------------------|----------------|----|-----|
| 新增印表機            |                |    |     |
| 請按一下 [新增印表機],然後3 | 遵從螢幕上的說明新增印表機。 |    |     |
| 新增印表機後,請按一下 [下-  | 步]。            |    |     |
|                  |                |    |     |
|                  |                |    |     |
|                  |                |    |     |
|                  |                |    |     |
|                  |                |    |     |
|                  |                |    |     |
|                  | 新增印            | 表機 |     |
|                  |                |    |     |
|                  |                |    |     |
|                  |                |    |     |
|                  |                |    | 下_# |
|                  |                |    |     |

24. 在新增印表機視窗,選擇印表機「Canon TS8100 Series」(種類為Bonjour多功能),確定「使用」為「Secure AirPrint」或「AirPrint」然後按「加入」

Choose name as "Canon TS8100 series" (Kind: Bonjour Multifunction), and make sure "Secure AirPrint" or "AirPrint" as in "Use" column , and then click "Add"

|           |                    | 加入 |             |            |
|-----------|--------------------|----|-------------|------------|
| <u>_</u>  | -                  | Q  | 搜尋          |            |
| 預設值 IP    | Windows            | :  | 搜尋          |            |
|           |                    |    |             |            |
| 名稱        |                    | ^  | 種類          |            |
| Canon TS8 | 100 series         |    | Bonjour 多功能 |            |
|           |                    |    |             |            |
|           |                    |    |             |            |
|           |                    |    |             |            |
|           |                    |    |             |            |
|           |                    |    |             |            |
|           |                    |    |             |            |
| 夕孫・       | Canon TS8100 serie | e  |             |            |
| 白悟・       |                    | 5  |             |            |
| 位置:       |                    |    |             |            |
| 使用:       | Secure AirPrint    |    |             | $\diamond$ |
|           |                    |    |             |            |
|           |                    |    | 10          | 2          |
|           |                    |    | <u>л</u> ц. | $\land$    |

25. 再次回到此畫面,按「下一步」 Paturn to this scroon again and then slick "Next"

| eturn to this screen | again, and then click " | Next |     |
|----------------------|-------------------------|------|-----|
| 1                    | 27                      | 3    | 4   |
| 新增印表機                |                         |      | -   |
| 請按一下 [新增印表機],然後      | 遵從螢幕上的說明新增印表機。          |      |     |
| 新增印表機後,請按一下 [下-      | ─步]。                    |      |     |
|                      |                         |      |     |
|                      |                         |      |     |
|                      |                         |      |     |
|                      |                         |      |     |
|                      |                         |      |     |
|                      |                         |      |     |
|                      | 新增印表                    | 機    |     |
|                      |                         |      |     |
|                      |                         |      |     |
|                      |                         |      |     |
|                      |                         |      | 下一步 |

26. 按「開始」列印測試頁,然後按「下一步」或直接按「下一步」跳過此步驟 Click "Start" for printing a test page, then click "Next" or click "Next" directly to skip

| 1.                               | 2                         | 3          | 4   |
|----------------------------------|---------------------------|------------|-----|
| 測試列印                             |                           |            |     |
| 將執行測試列印以檢查印表機的<br>在印表機中裝入一般紙張,按- | 勺操作。<br>−下 [開始]。測試列印完成時,掛 | 史一下 [下一步]。 |     |
| 如果發生列印錯誤,請參見螢幕                   | 幕上的說明重新開始安裝。              |            |     |
|                                  |                           |            |     |
|                                  |                           |            |     |
|                                  |                           |            |     |
|                                  |                           |            |     |
|                                  |                           |            |     |
|                                  |                           |            |     |
|                                  | 開                         | 始          |     |
|                                  |                           |            |     |
|                                  |                           |            | 下一步 |

**27.** 驅動程式安裝完成。安裝軟件請按「下一步」 Driver installation completed. Click "Next" to install software

| 1.                         | 2, | 3        | 4   |
|----------------------------|----|----------|-----|
| 安裝完成                       |    |          |     |
| 從電腦列印的設定已完成。<br>下一步,將安裝軟體。 |    |          |     |
|                            |    |          |     |
|                            |    |          |     |
|                            |    |          |     |
|                            |    | <b>-</b> |     |
|                            |    | ≣ਮ       |     |
|                            |    |          |     |
|                            |    |          |     |
|                            |    |          |     |
| 結束                         |    |          | 下一步 |

28. 在軟體安裝清單勾選所需軟件,按「下一步」 Select software, and then click "Next"

|                                                                                                    | 1.              | 2                | 3,     | 4                           |
|----------------------------------------------------------------------------------------------------|-----------------|------------------|--------|-----------------------------|
| 軟骨                                                                                                    | 豊安裝清單           |                  |        |                             |
| 將安                                                                                                    | 發所選軟體。請確保已選擇    | 了想要安裝的軟體,然後按一下 [ | 下一步]。  |                             |
|                                                                                                    |                 |                  |        |                             |
| 需要                                                                                                    | 安裝以下所有軟體才能使用    | 該印表機的所有功能。       |        |                             |
|                                                                                                    | 使用者手冊           |                  | 15 MB  | 磁碟機 Macintosh HD 69315 兆位元組 |
|                                                                                                    | My Image Garden |                  | 710 MB | 剩餘空間                        |
| <ul> <li>Image: A start of the start of the start of</li></ul> | Quick Menu      |                  | 25 MB  |                             |
|                                                                                                    |                 |                  |        | 總共需要空間: 1746 兆位元組           |
|                                                                                                    |                 |                  |        |                             |
| _                                                                                                    |                 |                  |        |                             |
|                                                                                                    |                 |                  |        |                             |
|                                                                                                    |                 |                  |        |                             |
|                                                                                                    |                 |                  |        | 預設值                         |
| _                                                                                                    |                 |                  |        | 注日会会立日                      |
|                                                                                                    |                 |                  |        | 消陈王司                        |
|                                                                                                    |                 |                  |        | 根據網路環境,安裝可能需要一段時間。          |
|                                                                                                    |                 |                  |        |                             |
|                                                                                                    | 返回初始介面          |                  |        | 下一步                         |
|                                                                                                    |                 |                  |        |                             |
|                                                                                                    |                 |                  |        |                             |

### 29. 等待軟件安裝

| (1)                                      | 2,                | 3,     | 4 |
|------------------------------------------|-------------------|--------|---|
| 安裝<br>CREATIVE PARK PREMIUM <sup>1</sup> | 事為原廠 Canon 墨水使用者提 | 供優質內容。 |   |
| 安裝進度: 0%                                 |                   |        |   |
| 正在下載:使用者手冊                               |                   |        |   |
|                                          |                   |        |   |

30. 按「下一步」 click "Next"

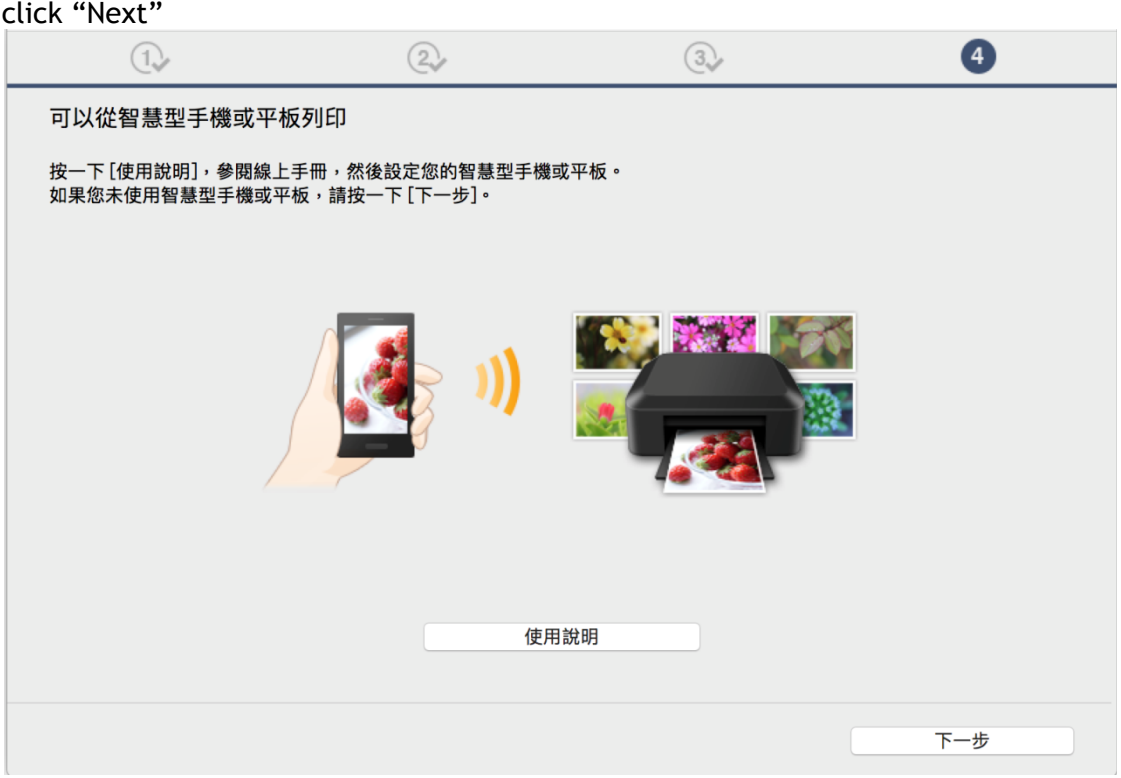

31. 可選擇是否同意建立使用者手冊的捷徑,然後按「下一步」 Select "Agree" or "Disagree" to create a user manual shortcut, and then click "Next"

| 1.              | 2                | 3,                  | 4           |
|-----------------|------------------|---------------------|-------------|
| 在桌面上創建別名        |                  |                     |             |
| 同意在桌面上創建手冊的別名嗎? | ? 如果同意,請選擇 [同意]。 | 如果選擇 [不同意],可以從 [應用程 | 式] 資料夾開啟手冊。 |
|                 |                  |                     |             |
| ●同意             |                  |                     |             |
| ○ 不同意           |                  |                     |             |
|                 |                  |                     |             |
| 上一步             |                  |                     | 下一步         |

32. 按「結束」完成安裝 Click "Finish" to complete the installation

| Canon | 安裝成功。 | 結束 |  |
|-------|-------|----|--|
|       |       |    |  |

-完--End-